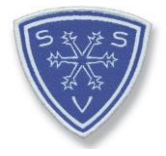

# Anleitung zur Registrierung und Durchführung des DSV E-Learning Moduls Prävention sexualisierter Gewalt – Schneesport schaut hin!

Für den Erwerb bzw. für die Verlängerung deiner Lizenz musst du einmalig das E-Learning Modul "Prävention sexualisierter Gewalt – Schneesport schaut hin" absolvieren.

Du findest die E-Learning Seite unter www.deutscherskiverband.de/psg\_elearning

1. Schritt: Registrierung

Lege dir ein eigenes Konto auf der E-Learning-Plattform an, nur dann kann der DSV die Durchführung des Moduls bei dir hinterlegen.

| Kennwort vergessen?                                                          |
|------------------------------------------------------------------------------|
| Cookies müssen aktiviert sein! ?<br>Kurse können für Gäste geöffnet<br>sein. |
| Anmelden als Gast                                                            |
|                                                                              |

## 2. Schritt: Nutzerkonto anlegen

Registriere dich mit deinen korrekten Anmeldedaten, damit deine Durchführung des Moduls auch in der DSV-Datenbank bei deiner Person hinterlegt werden kann. Stimme den Datenschutzbedingungen zu und klicke auf *Neues Nutzerkonto anlegen.* 

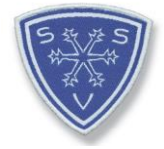

| DEUTS                                  | B B B B B B B B B B B B B B B B B B B                      |                                      |
|----------------------------------------|------------------------------------------------------------|--------------------------------------|
| Neues Nutzerk                          | onto                                                       |                                      |
| <ul> <li>Anmeldedate</li> </ul>        | n wählen                                                   | <ul> <li>Alles einklappen</li> </ul> |
| Anmeldename                            | 9                                                          |                                      |
|                                        | Kennwortregeln:<br>mindestens 8 Zeichen                    |                                      |
| Kennwort                               | •                                                          |                                      |
| <ul> <li>Weitere Deta</li> </ul>       | ils                                                        |                                      |
| E-Mail-Adresse                         | 0                                                          |                                      |
| E-Mail-Adresse<br>(wiederholen)        | 0                                                          |                                      |
| Vorname                                | 0                                                          |                                      |
| Nachname                               | 0                                                          |                                      |
| Stadt                                  |                                                            |                                      |
| Land                                   | Deutschland 🗢                                              |                                      |
| <ul> <li>Weitere Prof</li> </ul>       | einstellungen                                              |                                      |
| Für Lizenzinhaber:<br>Kartennummer DSV | Card                                                       |                                      |
| Geburtsdatum                           | <ul> <li>I7 &lt;⇒ November &lt;⇒ 1900 &lt;&gt; </li> </ul> |                                      |
| Infos zum Da                           | tenschutz                                                  |                                      |
|                                        | URL zu den Datenschutzinfos                                |                                      |
|                                        | $\Box$ lch habe den Text gelesen und stimme ihm zu $f 0$   |                                      |
|                                        | Neues Nutzerkonto anlegen Abbrechen                        |                                      |
| Pflichtfelder                          |                                                            |                                      |

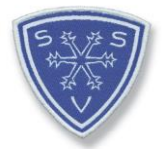

## 3. Schritt – Nutzerkonto bestätigen

Klicke auf *weiter* und schließe nun dieses Browserfenster. Gehe zu deinem E-Mail-Ppostfach.

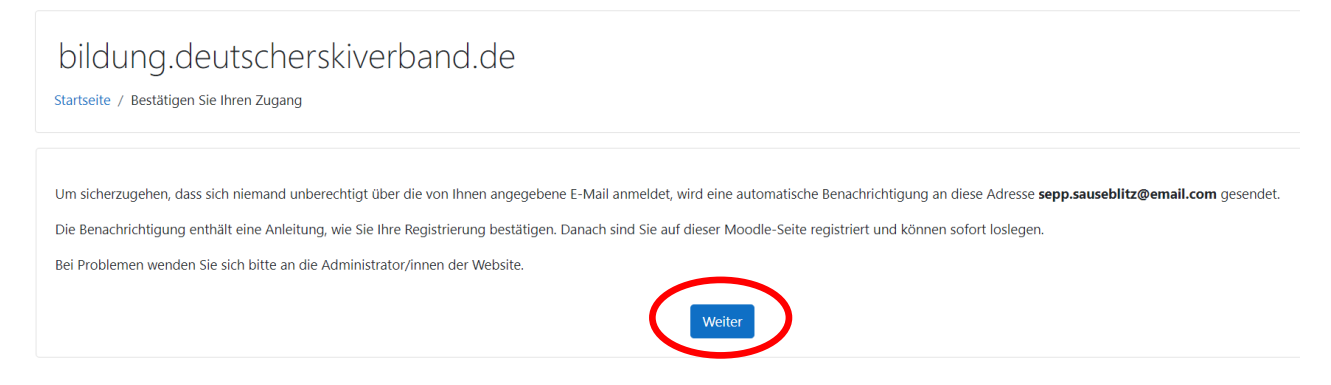

Nach ca. 3-5 Minuten sollte die Registrierungs-E-Mail ankommen. Ist diese nicht im Posteingang zu finden, so schaue in deinem JUNK-Mail-Ordner nach. Bestätige deine E-Mailadresse über den angegebenen Link.

Guten Tag,

mit Ihrer E-Mail-Adresse wurde ein neues Nutzerkonto für 'bildung.deutscherskiverband.de' angefordert.

Um das Nutzerkonto zu bestätigen, müssen Sie zur folgenden Webadresse gehen:

https://bildung.deutscherskiverband.de/login/confirm.php?data=1CzEHkQH9USX5Zr/

In den meisten E-Mail-Programmen ist der Link aktiv und muss einfach angeklickt werden. Sollte das nicht funktionieren, kopieren Sie bitte die Webadresse in die Adresszeile des Browserfensters.

Falls die Anmeldung nicht von Ihnen stammt, können Sie diese E-Mail ignorieren. Das Nutzerkonto wird automatisch gelöscht, wenn es nicht über den obigen Link bestätigt wird.

Nun solltest du automatisch wieder bei der E-Learning-Plattform gelandet sein. Klicke auf *Weiter.* 

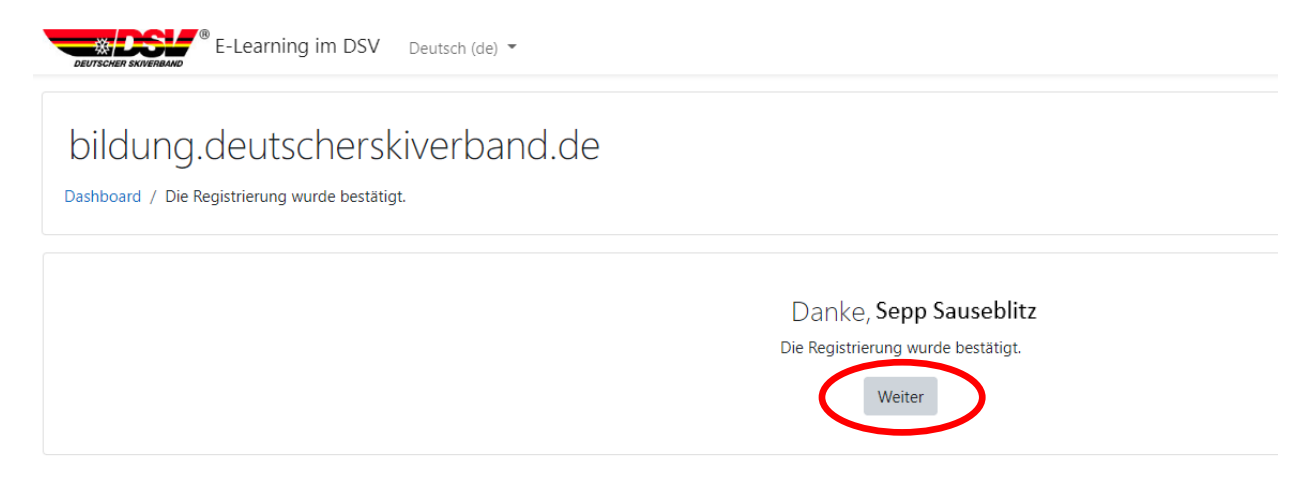

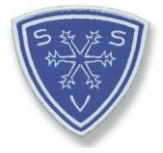

### 4. Schritt: Kurseinschreibung

#### Schreibe dich in den Kurs Schneesport schaut hin – Prävention sexualisierter Gewalt ein.

Klicke dazu links in der Schaltfläche auf Mich in diesem Kurs einschreiben

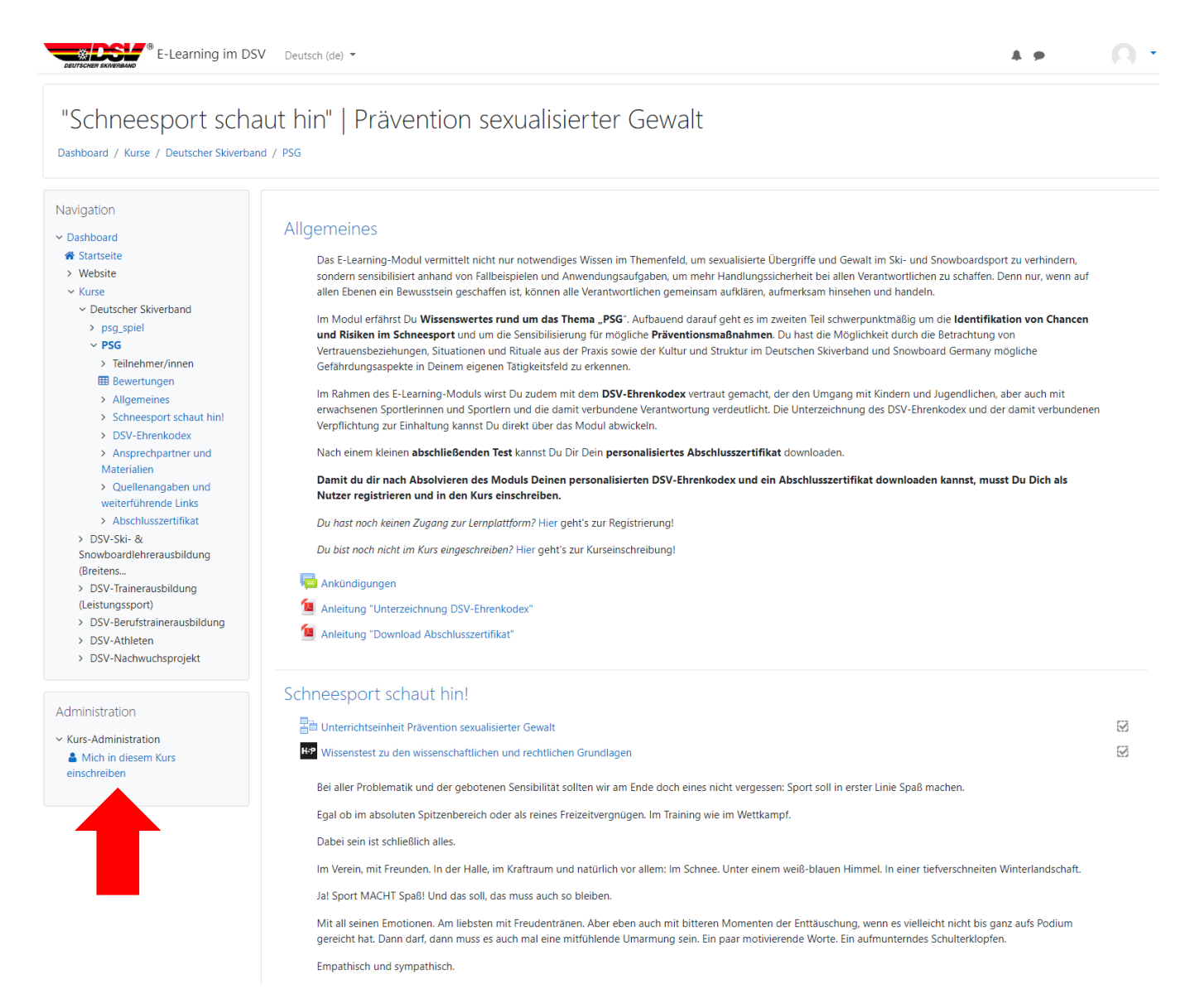

## Klicke anschließend auf Einschreiben

| Einschreibeoptionen                                         |     |
|-------------------------------------------------------------|-----|
| "Schneesport schaut hin"   Prävention sexualisierter Gewalt | ⇒ 🔒 |
|                                                             |     |
| Trainer/in: Carolin Heuberger                               |     |
| <ul> <li>Selbsteinschreibung (Teilnehmer/in)</li> </ul>     |     |
| Kein Einschreibeschlüssel notwendig                         |     |
| Einschreiben                                                |     |

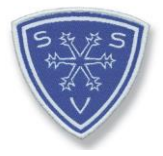

## 5. Schritt

Arbeite nun die Unterrichtseinheit *Schneesport schaut hin! Inkl. Wissenstest* durch. Unterzeichne anschließend den Ehrenkodex.

Wichtig: Lade ihn dir herunter, nur dann wird ein Haken bei der Absolvierung gesetzt.

Erst wenn alles absolviert wurde, wird überall ein Haken gesetzt und du kannst dir dein Abschlusszertifikat downloaden.

| Schritt 1) Unterrichtseinheit "Schneesport schaut hin!" inkl. Wissenstest absolvieren                                                                                                    |                                               |
|----------------------------------------------------------------------------------------------------|-----------------------------------------------|
| lntro: Ashley erzählt                                                                                                    |                                               |
| 🔊 Lektion 1) wissenschaftliche und rechtliche Grundlagen                                                                                                    | <b>S</b>                                      |
| or Lektion 2) Identifikation von Risiken                                                                                                    | <b>I</b>                                      |
| KS Wissenstest                                                                                                    |                                               |
| Schritt 2) DSV-Ehrenkodex unterzeichnen                                                                                                    |                                               |
| Der DSV-Ehrenkodex ist Grundlage für den Umgang mit Kindern und Jugendlichen, aber auch mit erwachsenen Sportlerinnen und Sportlern und verdeutlicht die damit verbundene Haltung und Verantwortu<br>lizenzierten Übungsleiter*Innen, Trainer*Innen und allen ehrenamtlich, neben- und hauptberuflich Tätigen. | ung von allen                                 |
| Mit der Unterzeichnung des Ehrenkodex stimmst Du zu, dass Du die Inhalte zur Kenntnis genommen hast und verpflichtest Dich, diesen einzuhalten.                                                                                                    |                                               |
| 💡 Hier geht's zur Unterzeichnung des DSV-Ehrenkodex                                                                                                    |                                               |
| 🖗 Hier kannst Du nun Deinen persönlichen DSV-Ehrenkodex downloaden.                                                                                                    | ${\color{black}\textcircled{\hspace{0.1cm}}}$ |
| Schritt 3) Abschlusszertifikat downloaden, um das Modul abzuschließen                                                                                                    |                                               |
| 🙀 Hier kannst Du nun Dein Abschlusszertifikat downloaden.                                                                                                    |                                               |
|                                                                                                    |                                               |

Viel Spaß bei der Durchführung des E-Learning-Moduls!